# TAŞINIR YÖNETİM HESABI DOSYALARININ HAZIRLANMASI

Taşınır Mal Yönetmeliği gereğince, yıl sonu işlemleri tamamladıktan sonra <u>2 adet</u> <u>Yönetim Hesabı Dosyası hazırlanması</u>, bunların imza aşamaları tamamlandıktan sonra denetim esnasında sunulmak üzere <u>1 adetinin Harcama Biriminde</u>, <u>1 adetinin</u> <u>Strateji Geliştirme Daire Başkanlığında saklanması</u> gerekmektedir.

Taşınır Yönetim Hesabı Dosyası aşağıdaki cetvellerden oluşur:

- 1-) Sayım Tutanağı,
- 2-) Taşınır Sayım ve Döküm Cetveli,
- 3-) Taşınır Yönetim Hesabı Cetveli,
- 4-) Kütüphane Yönetim Hesabı Cetveli,
- 5-) Yıl sonu itibariyle en son düzenlenen TİF sıra numarasını gösterir tutanak.

## 1-) Sayım Tutanağı:

Sayım ve Yıl Sonu İşlemleri menüsünden Sayım Tutanağını oluşturduktan sonra Sayım Tutanağı Listesi menüsüne giriniz.

| ir Kayit ve Yonetim Sister              |      | Strateji Gelişti                  | rme Daire Başkanlığı (42770/39.2.0.1.91            | 1)            |            |  |
|-----------------------------------------|------|-----------------------------------|----------------------------------------------------|---------------|------------|--|
| Duyurular & Mesajlar                    | Günc | el Duyurular                      |                                                    |               |            |  |
| Tanımlar<br>Taşınır Mal İşlemleri       | Gün  | cel Duyurular 💌                   |                                                    |               |            |  |
| Kayıt Arama                             | No   | Duyuru Başlık                     | Duyuru Metin Özeti                                 | Duyuru Tarihi | Duyuru Eki |  |
| jer Belge Girişleri                     | 1    | KAPATILAN BIRIMLERIN PASIF HALE G | DEĞERLİ TKYS KULLANICILARI HERHANGİ BİR NEDENLE KA | 11/01/2014    | 12         |  |
| laşınır Kaporlar<br>Kullanızı İslemleri | 2    | YIL SONU AÇMA YETKISİNİN DEVRİ    | DEĞERLİTKYS KULLANICILARI; HERHANGİ BİR NED        | 09/01/2014    |            |  |
| avim ve Yil Sonu İslemleri              | 3    | SATIN ALINAN KÜTÜPHANE MATERY     | DEĞERLİ TKYS KULLANICILARI TOPLU OLARAK STIN ALINA | 02/01/2014    |            |  |
|                                         | 4    | TKYS MUHASEBE KARŞILAŞTIRMA R     | ÖNEMLE DUYURULUR; 1-TAŞINIR İLE MUHASEBE KAYITLAR  | 21/12/2013    |            |  |
| 🛾 Sayim Tutanağı Listesi 📄              | 5    | TKYS KULLANICILARINA DEVREDİLE    | SAYIN TKYS KULLANICILARI TKYS YÖNETİM MERKEZİ YETK | 11/12/2013    | (B)        |  |
| Sayum Eazlası                           | 6    | TKYS VE MUHASEBE RAPORLARININ     | SAYIN KULLANICILAR; TKYS DEN ALINAN 14 ÖRNEK RAPOR | 09/12/2013    |            |  |
| Sayım Noksanı                           | 7    | MALZEME EKLEMEDE YENİ UYGULAMA    | SAYIN TAŞINIR KAYIT VE KONTROL YETKİLİLERİ; TAŞINI | 26/11/2013    |            |  |
| 🔰 Yıl Sonu İşlemlerini Bitir            | 8    | TKYS DE AKTIF OLMAYAN HARCAM      | TKYS DE AKTÍF OLMADIĞINDAN GÖRÜLEMEYEN MİLLİ EĞITİ | 20/11/2013    |            |  |

"Yılı" 2015 seçiniz. "Ambar" seçimini yapınız.

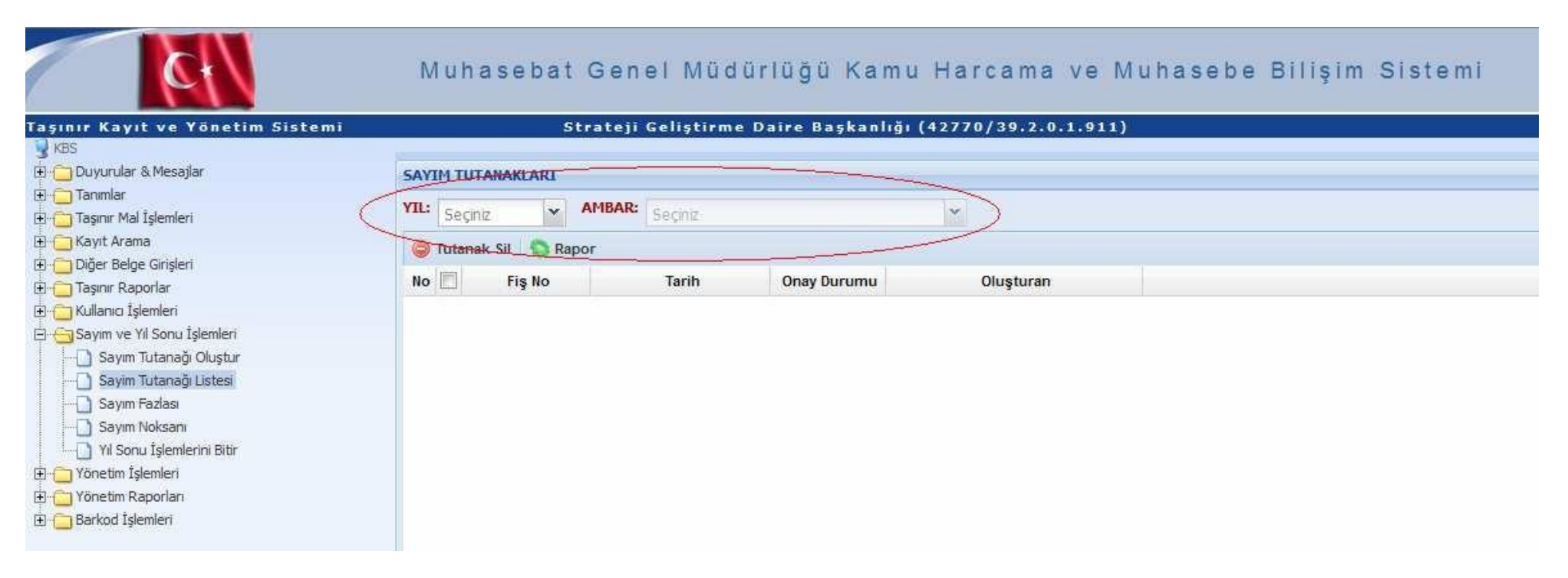

Boş kutucuğu tıklayıp, "Rapor" butonuna basarak Sayım Tutanağını yazdırınız.

| Ct M                                                                                                    | uhasebat Genel M                  | lüdürlüğü                                     | Kamu Harca                                      | ma ve Muhase     | be Biliş |
|----------------------------------------------------------------------------------------------------|-----------------------------------|-----------------------------------------------|-------------------------------------------------|------------------|----------|
| aşınır Kayıt ve Yönetim Sistemi                                                                                                    | Strateji Gelişt                   | irme Daire Baş                                | kanlığı (70770/38                               | 3.70.0.1.911)    |          |
| Taşınır Kayıt Kontrol Yetkilisi<br>Kurum Değiştir Çıkış                                                                                                    | SAYIM TUTANAKLARI<br>YIL: 2015 Al | <b>1BAR:</b> GELİŞTİRME<br>Tutanak Raporu   🍣 | DAİRE BAŞKANLIĞI AMI<br>) Taşınır Kodunda Rapor | BARI 🗡           |          |
| 😼 KBS                                                                                                    | No 🔲 Fiş No                       | Tarih                                         | Onay Durumu                                     | Oluşturan        |          |
| <ul> <li>Duyurular &amp; Mesajlar</li> <li>Tanımlar</li> <li>Taşınır Mal İşlemleri</li> <li>Giriş İşlemi</li> <li>Çıkış İşlemi</li> <li>Taşınır Talepleri</li> <li>Değer Artmı</li> <li>Doyanıklı Taşınırlar Detay Bilgileri</li> <li>Kayıttan Düşme Teklif Ve Onay Tutanağı</li> <li>Onaylama İşlemleri</li> <li>Onaylı Taşınır İşlem Fişleri</li> <li>Onaylı Taşınır İşlem Fişleri</li> <li>Önaylı Tif / Bağlı Tİf Silme İşlemleri</li> <li>Kayıt Arama</li> <li>Sayım ve Yıl Sonu İşlemleri</li> <li>Sayım Tutanağı Oluştur</li> </ul> | 1 🔽 2015/01                       | 30/12/2015                                    |                                                 | ŞEVKET ÇETİNKAYA |          |
| Sayim Noksani                                                                                                    | 4                                 |                                               |                                                 |                  |          |

**UYARI:** 1'den fazla ambarı bulunan harcama birimlerinin Sayım Tutanaklarını <u>bütün</u> <u>ambarlar için ayrı ayrı</u> almaları gerekmektedir.

### 2-) Taşınır Sayım ve Döküm Cetveli:

*Taşınır Raporlar Taşınır Raporlar* menüsüne giriniz.

| ınır Kayıt ve Yönetim Siste<br>Ro | mi    | Strateji Gelişti                  | rme Daire Başkanlığı (42770/39.2.0.1.91            | 1)            |            |   |
|-----------------------------------|-------|-----------------------------------|----------------------------------------------------|---------------|------------|---|
|                                   | Günce | el Duyurular                      |                                                    |               |            |   |
|                                   | Gûno  | Güncel Duyurular                  |                                                    |               |            |   |
|                                   | No    | Duyuru Başlık                     | Duyuru Metin Özeti                                 | Duyuru Tarihi | Duyuru Eki |   |
|                                   | 1     | KAPATILAN BIRIMLERIN PASIF HALE G | DEĞERLİ TKYS KULLANICILARI HERHANGİ BİR NEDENLE KA | 11/01/2014    | 2          | • |
|                                   | 2     | YIL SONU AÇMA YETKİSİNİN DEVRİ    | DEĞERLİ TKYS KULLANICILARI; HERHANGİ BİR NED       | 09/01/2014    |            |   |
|                                   | 3     | SATIN ALINAN KÜTÜPHANE MATERY     | DEĞERLİ TKYS KULLANICILARI TOPLU OLARAK STIN ALINA | 02/01/2014    |            |   |
|                                   | 4     | TKYS MUHASEBE KARŞILAŞTIRMA R     | ÖNEMLE DUYURULUR; 1-TAŞINIR İLE MUHASEBE KAYITLAR  | 21/12/2013    | (19)       |   |
|                                   | 5     | TKYS KULLANICILARINA DEVREDILE    | SAYIN TKYS KULLANICILARI TKYS YÖNETIM MERKEZİ YETK | 11/12/2013    | (1991)     |   |
|                                   | 6     | TKYS VE MUHASEBE RAPORLARININ     | SAYIN KULLANICILAR; TKYS DEN ALINAN 14 ÖRNEK RAPOR | 09/12/2013    | -          |   |
|                                   | 7     | MALZEME EKLEMEDE YÉNÎ UYGULAMA    | SAYIN TAŞINIR KAYIT VE KONTROL YETKİLİLERİ; TAŞINI | 26/11/2013    |            |   |
|                                   | 8     | TKYS DE AKTIF OLMAYAN HARCAM      | TKYS DE AKTIF OLMADIĞINDAN GÖRÜLEMEYEN MILLİ EĞITİ | 20/11/2013    | 2          | - |

Seçimleri aşağıdaki gibi yapınız. Rapor: 13 Nolu Örnek – Sayım Döküm Cetveli Yıl: 2015 Hesap Kodu: Tüm Hesaplar

| 61                                                                                                    | Muhasebat Genel Müdürlüğü Kamu Harcama ve Muhasebe Bilişim Sistemi                                                                                                    |
|----------------------------------------------------------------------------------------------------|----------------------------------------------------------------------------------------------------|
| Taşınır Kayıt ve Yönetim Sistemi         KBS         Duyurular & Mesajlar         Taşınır Mal İşlemleri         Taşınır Mal İşlemleri         Kayıt Arama         Diğer Belge Girişleri         Taşınır Raporlar         Kullanıcı İşlemleri         Sayım ve Yil Sonu İşlemleri         Yönetim İşlemleri         Barkod İşlemleri | Strateji Geliştirme Daire Başkanlığı (42770/39.2.0.1.911)         TAŞITUR MAL İŞLEMLERİ RAPORLAR         Rapor Seçiniz:         Ait Olduğu Yil:         Hesap Kodu:         Tüm Hesaplar         Rapor Tipi Seçiniz:         Pdf       Rapor |

"Rapor" butonuna basarak Taşınır Sayım ve Döküm Cetvelini yazdırınız.

#### 3-) Taşınır Yönetim Hesabı Cetveli:

*Taşınır Raporlar* menüsünde seçimleri aşağıdaki gibi yapınız. Rapor: 14 Nolu Örnek – Taşınır Yönetim Hesabı Cetveli (Kütüphane / Müze Dahil) Yıl: 2015 Hesap Kodu: Tüm Hesaplar

"Rapor" butonuna basarak Taşınır Yönetim Hesabı Cetvelini yazdırınız.

| Taşınır Kayıt ve Yönetim Sistemi                                                                                                    | Muhasebat Genel Müdürlüğü Kamu Harcama ve Muhasebe Bilişim Sistemi<br>Strateji Geliştirme Daire Başkanlığı (42770/39.2.0.1.911)                                                                                |
|----------------------------------------------------------------------------------------------------|----------------------------------------------------------------------------------------------------|
| KBS     Constant Section 2012     Constant Section 2012     Const | TAŞIHIR FIAL IŞLEMLERİ RAPORLAR         Rapor Seçiniz:       14 NOLU ÖRNEK -TAŞINIR YÖNETİM HESABI CETVELİ (KÜTÜPHANE / MÜZE I *         Ait Olduğu Yıl:       2015 *         Hesap Kodu:       Tüm Hesaplar * |
|                                                                                                    | Rapor Tipi Seçiniz: Pdf                                                                                                    |

#### 4-) Kütüphane Yönetim Hesabı Cetveli:

Bu cetveli sadece kayıtlarında kütüphane materyali bulunan harcama birimleri alacaktır.

*Taşınır Raporlar* menüsünde seçimleri aşağıdaki gibi yapınız. Rapor: 18 Nolu Örnek – Kütüphane Yönetim Hesabı Cetveli Yıl: 2015

"Rapor" butonuna basarak Kütüphane Yönetim Hesabı Cetvelini yazdırınız.

| ET .                                                                                                    | Muhasebat Genel Müdürlüğü Kamu Harcama ve Muhasebe Bilişim Sistemi |
|----------------------------------------------------------------------------------------------------|--------------------------------------------------------------------|
| IdBS         Duyurular & Mesajlar         Tanımlar         Taşınır Mal İşlemleri         Taşınır Mal İşlemleri         Taşınır Raporlar         Taşınır Raporlar         Kullanıcı İşlemleri         Sayırı ve Yil Sonu İşlemleri         Yönetim İşlemleri         Yönetim İşlemleri         Barkod İşlemleri | Rapor Seçiniz:<br>Ait Olduğu Yıl:<br>Rapor Tpi Seçiniz: Pdf        |

5-) Yıl sonu itibariyle en son düzenlenen TİF sıra numarasını gösterir tutanak:

## SON İŞLEMLER

Yukarıda anlatılan cetvellerden 2'şer nüsha yazdırarak 2 adet Yönetim Hesabı Dosyası oluşturunuz.

2 nüsha olarak yazdırılan evrakların diziliş şekli

<u>ÜSTTEN ALTA DOĞRU:</u>

- Kapak
- Dizi Pusulası
- Sayım Tutanakları (150, 253, 254, 255 sıraları bozulmadan)
- Taşınır Sayım Döküm Cetvelleri (150, 253, 254, 255 sıraları bozulmadan)
- Harcama Birimi Taşınır Yönetim Hesabı Cetvelleri (150, 253, 254, 255 sıraları bozulmadan)
- En son TİF numarasını gösterenTutanak

2 dosyanın da imzalarını tamamlayarak <u>en geç 22 Ocak 2016 Cuma gününe</u> <u>kadar</u> Strateji Geliştirme Daire Başkanlığına getiriniz.

Taşınır Kayıt Kontrol Yetkilisi Şevket ÇETİNKAYA'ya kontrol ettirdikten sonra, Muhasebe Yetkilisi Fatih HAKLI'ya ilgili cetvelleri imzalattırınız.

Tüm imzaları tamamlanan dosyaların 1 adetini geri alarak biriminizde saklayınız.